# Access the Internet

# **1. Access the Internet**

## 1.1 Welcome

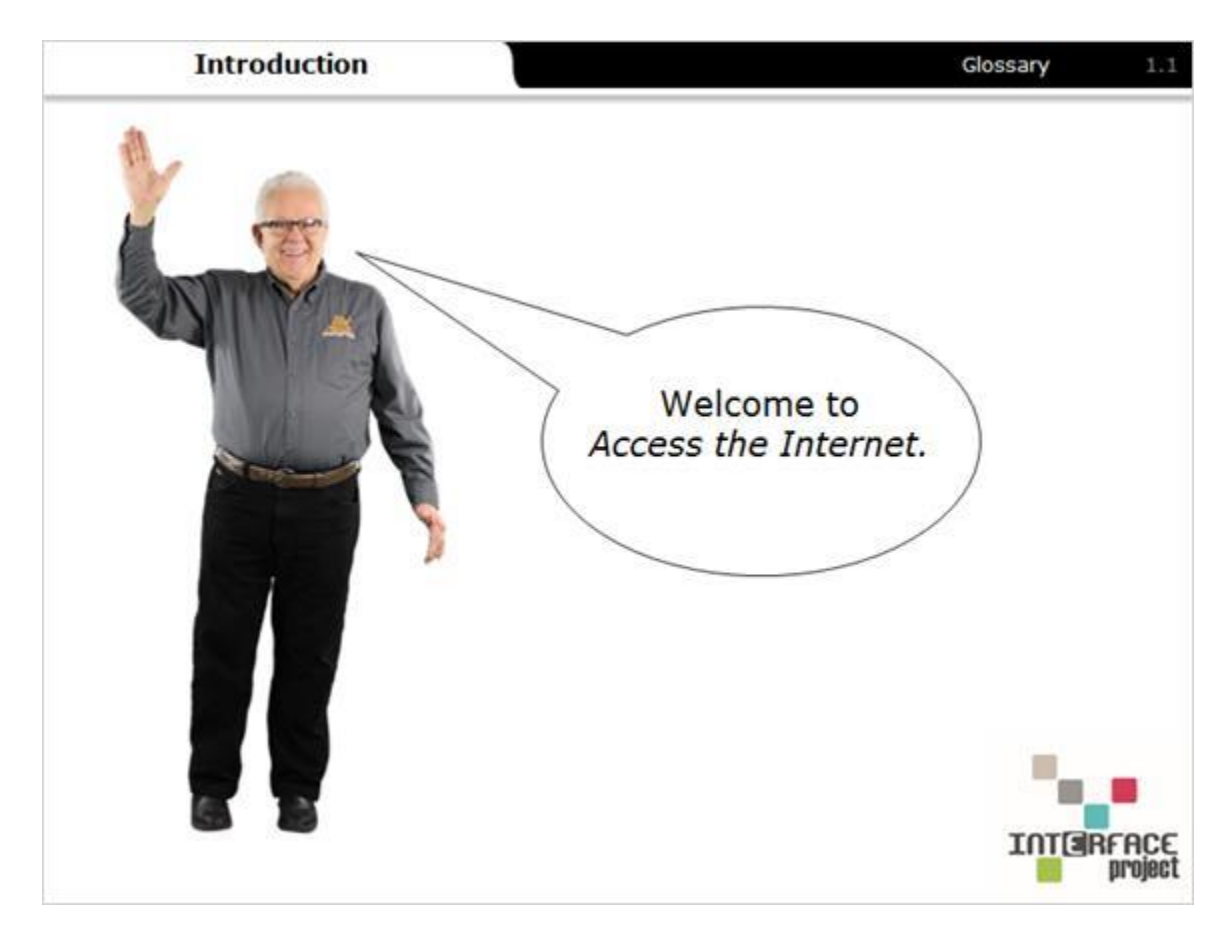

Notes:

Welcome to Access the Internet.

## 1.2 Learning Objectives

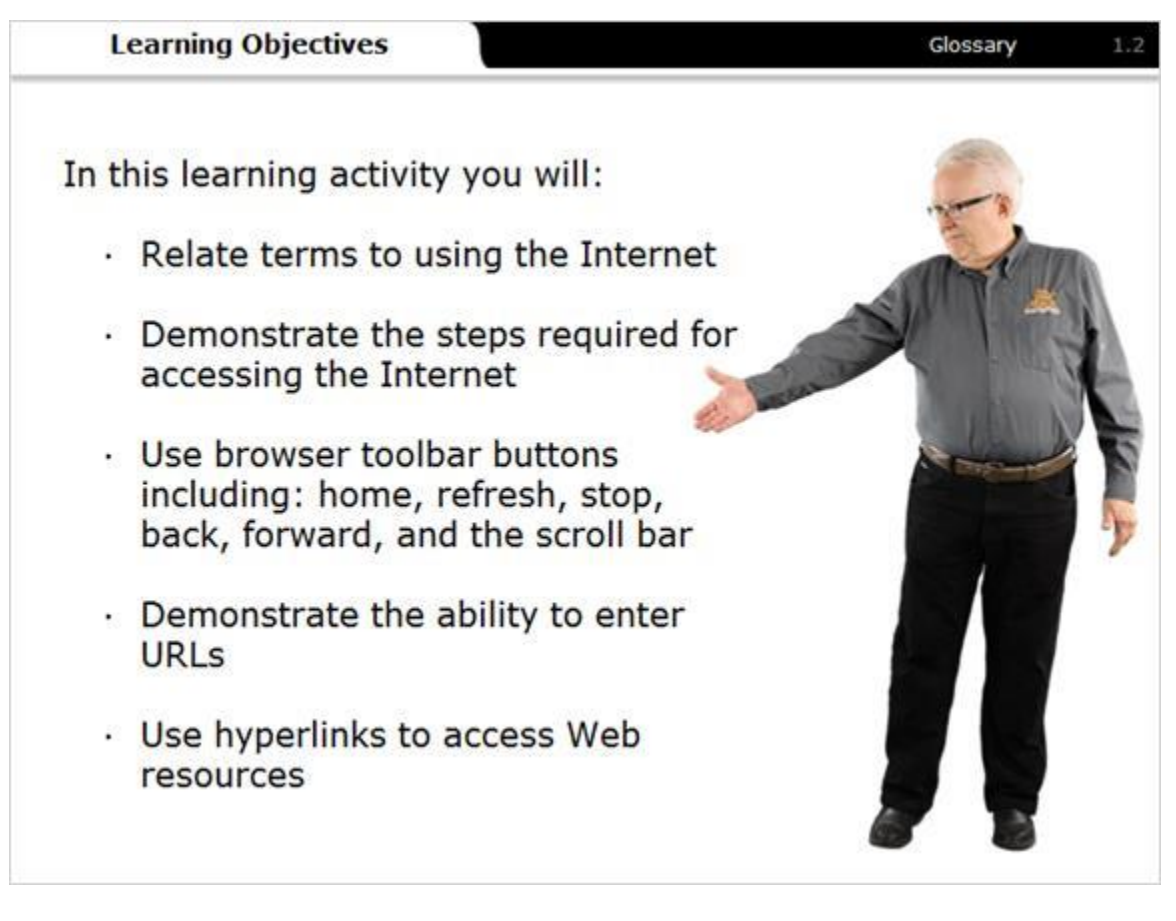

### Notes:

In this learning activity you will:

- Relate terms to using the Internet
- Demonstrate the steps required for accessing the Internet

 $\cdot$   $\,$  Use browser toolbar buttons including: home, refresh, stop, back, forward, and the scroll bar

- Demonstrate the ability to enter URLs
- Use hyperlinks to access Web resources

## 1.3 Introduction

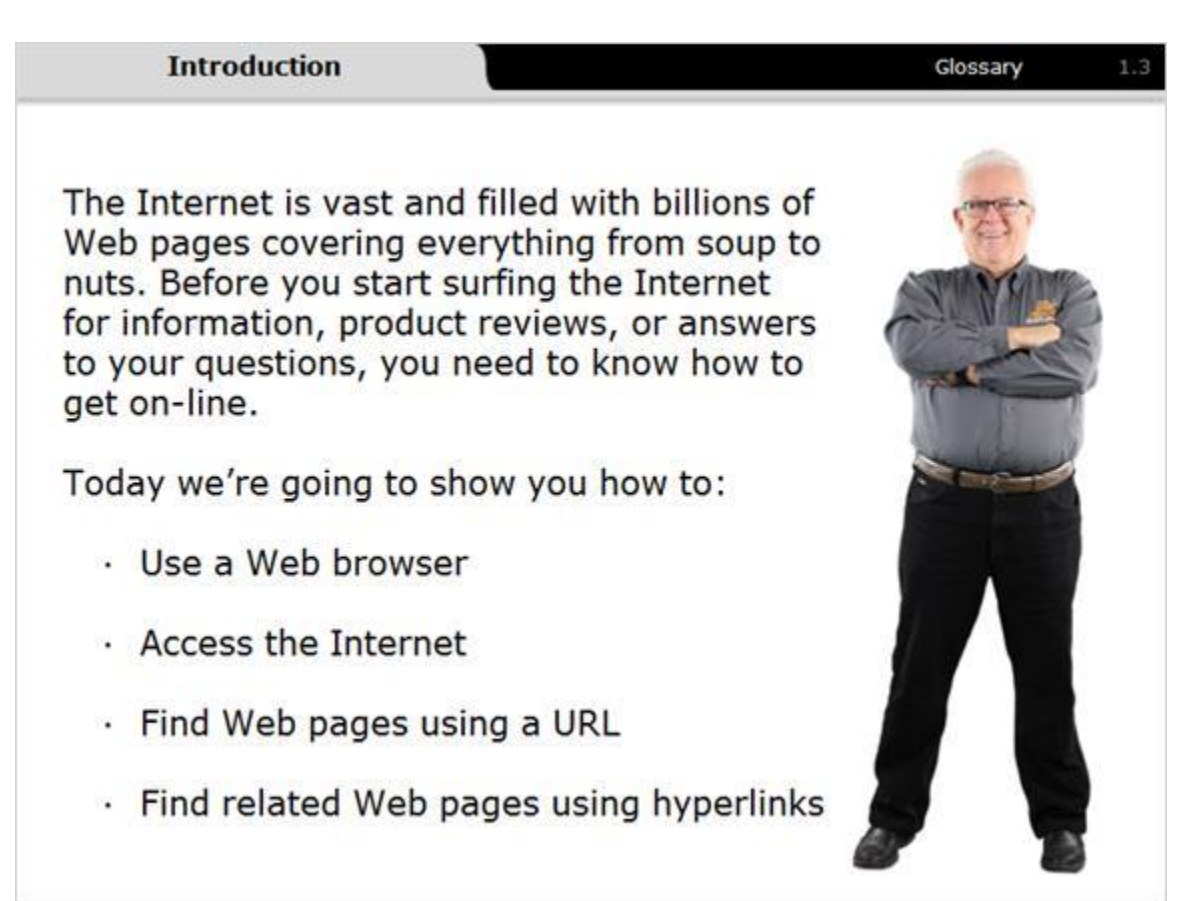

#### Notes:

The Internet is vast and filled with billions of Web pages covering everything from soup to nuts. Before you start surfing the Internet for information, product reviews, or answers to your questions, you need to know how to get on-line.

Today we're going to show you how to:

- Use a Web browser
- Access the Internet
- Find Web pages using a URL
- Find related Web pages using hyperlinks

## 1.4 The Internet

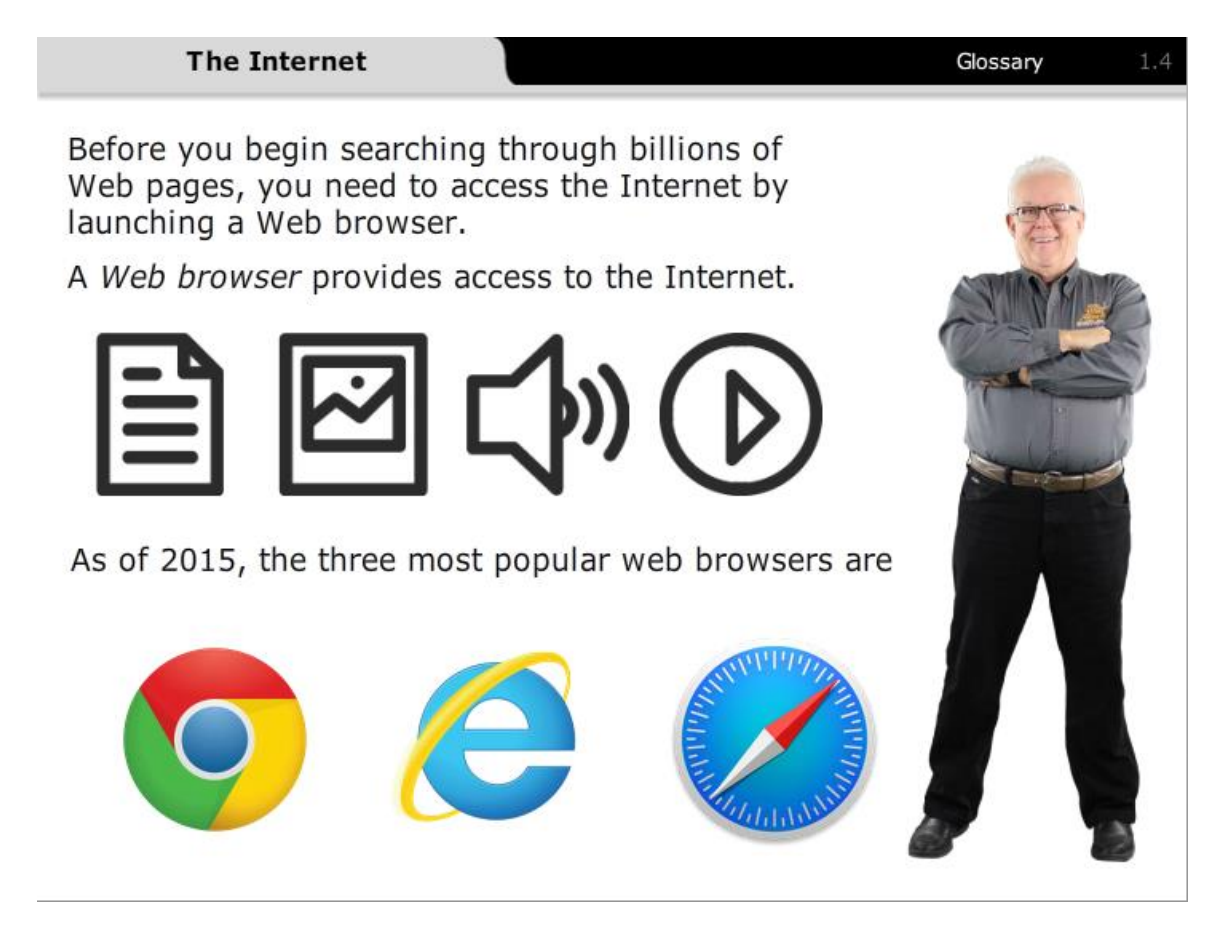

#### Notes:

The *Internet* is the global computer network. User's desktop computers, tablets, and mobile phones in over 190 countries are linked together to share news, data, and celebrity gossip. It's estimated there are over 3 billion Internet users, which represents 40% of the world's population.

Before you begin searching through billions of Web pages, you need to access the Internet by launching a Web browser.

A *Web browser* provides access to the Internet. It's designed to display Internet text, pictures, audio, and video in a clear, readable, on-screen format. As of 2015, the three most popular web browsers are Google Chrome, Internet Explorer, and Safari.

## 1.5 Web browser

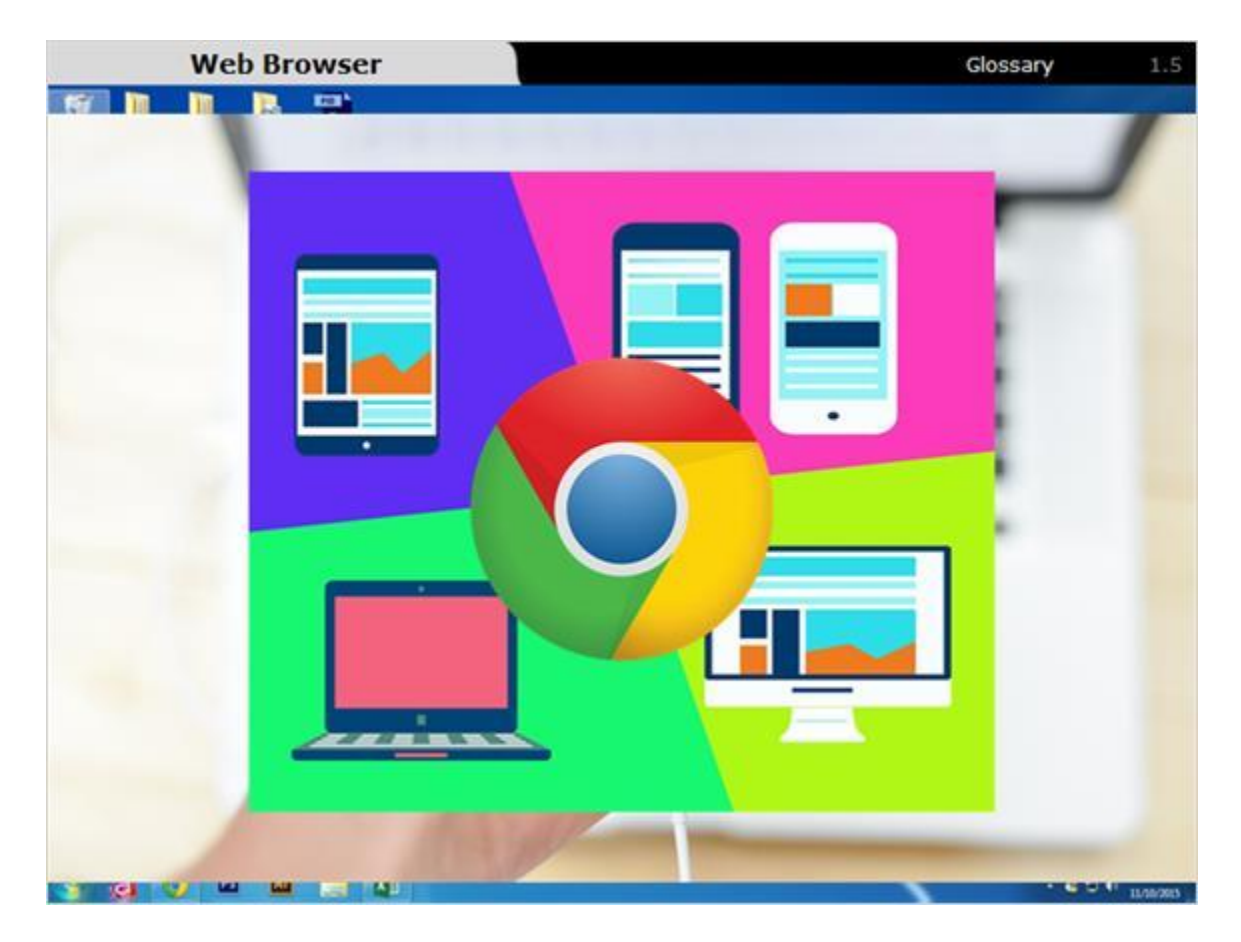

#### Notes:

Every Web browser provides the same Internet access. Each one also allows you to personalize the look and feel of its operation. As you use different Web browsers, you may find you prefer one over another because it's faster, has better personalization tools, or is pre-set on your computer.

To launch a browser, start from the home page and click its icon in the task bar. If the browser isn't shown as a shortcut in the task bar, click on the *start* button to open the Windows main menu, then click *All Programs* to find your browser, and click to open it.

Web browsers can also be used on mobile devices. Safari is the default browser on all iPhones, making it the most popular mobile browser. Every Web browser looks different on a mobile device than they do on desktop computers, but each one still works the same way.

We'll be using the most popular Web browser, Google Chrome, for the rest of this

activity.

## 1.6 Practice

(Pick One, 10 points, unlimited attempts permitted)

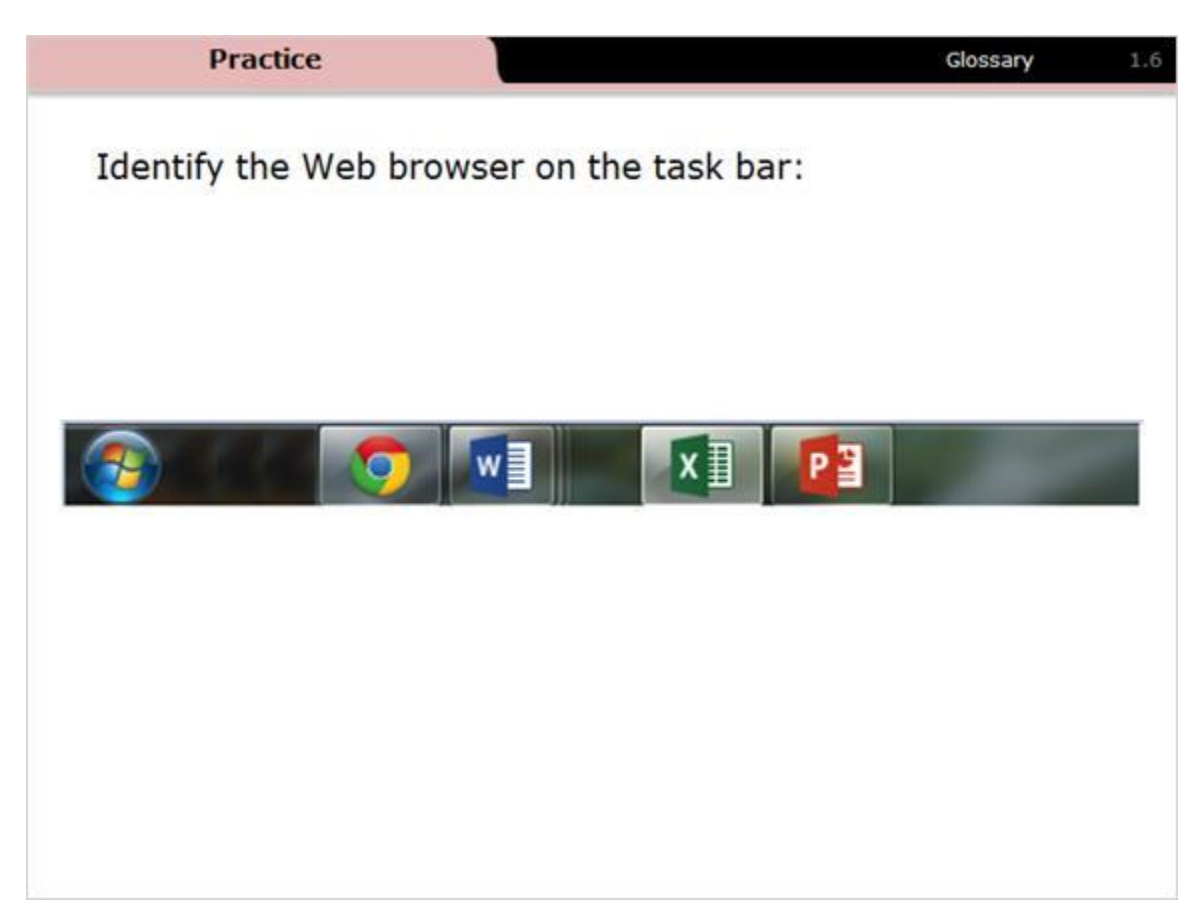

Notes:

Identify the Web browser on the task bar:

## 1.7 Practice

(Pick One, 10 points, unlimited attempts permitted)

|            | Practice Glossary                 | 1.7 |
|------------|-----------------------------------|-----|
| What is    | is the Internet?                  |     |
| $\bigcirc$ | A global computer network         |     |
| $\bigcirc$ | A search engine                   |     |
| $\bigcirc$ | A user interface                  |     |
| $\bigcirc$ | A file browser found on Windows 7 |     |
|            |                                   |     |
|            |                                   |     |
|            |                                   |     |

Notes:

What is the Internet?

## 1.8 Title Bar

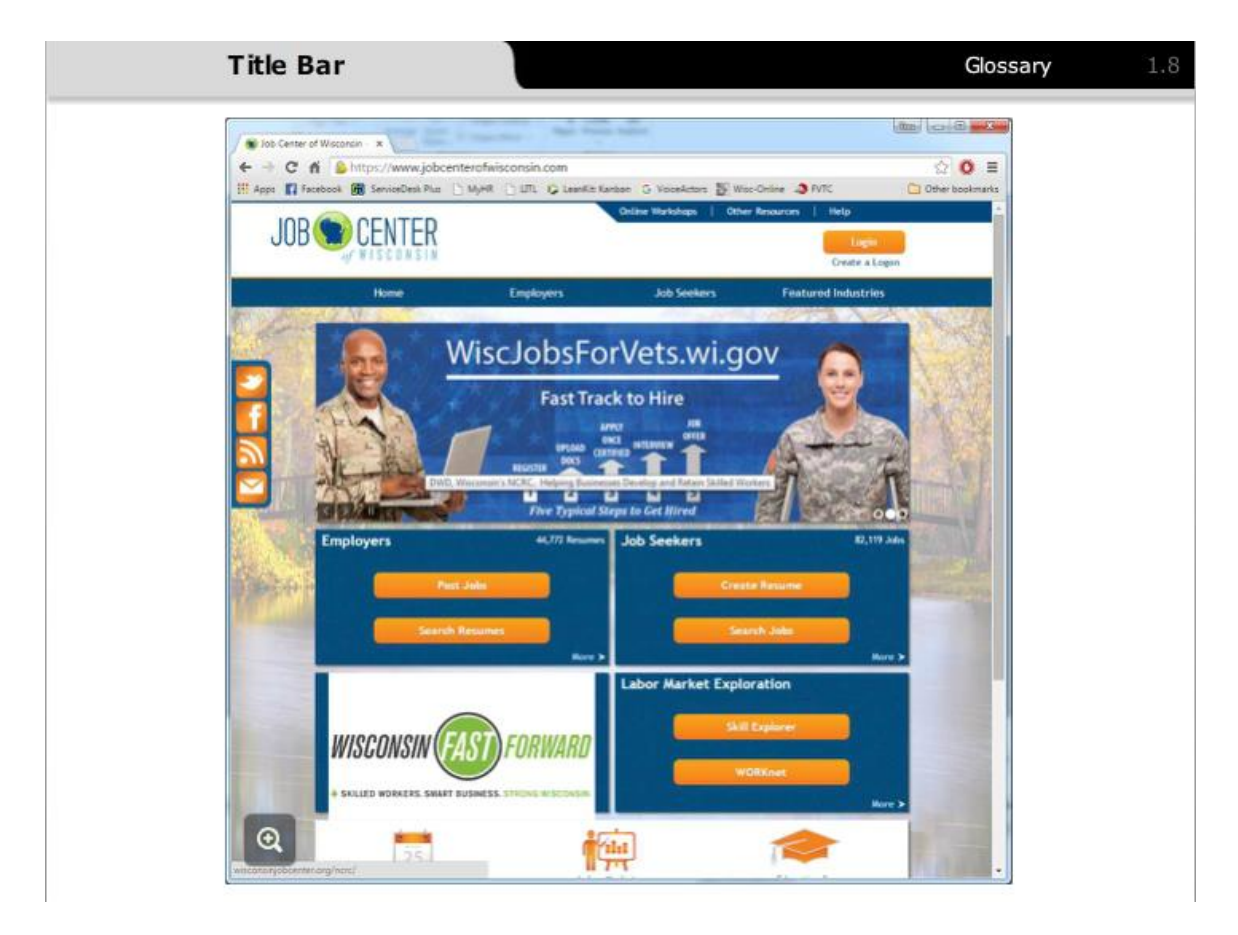

### Notes:

Once open, every browser includes a title bar. It's where the icons, search bar, and personalization features are located. Specifically, the title bar includes:

- The URL search bar
- Easy access icons
- Navigation icons

A URL (Universal resource locator) is a website's address. Any URL can be entered into the *URL search bar* at the top of the browser.

A few examples of URLs include Wisconsin Technical College's job website www.wisconsintechconnect.com, the Wisconsin technical college's website at www.wtcsystem.edu/colleges, and Wisconsin's job center website www.jobcenterofwisconsin.com.

## 1.9 Performing a search

| URLs                               | Glossary | 1.9 |
|------------------------------------|----------|-----|
|                                    |          |     |
|                                    |          |     |
|                                    |          |     |
|                                    |          |     |
|                                    |          |     |
|                                    |          |     |
| Attps://www.google.com/webhp?hl=en |          | 5   |
|                                    |          |     |
|                                    |          |     |
|                                    |          |     |
|                                    |          |     |
|                                    |          |     |
|                                    |          |     |
|                                    |          |     |

#### Notes:

You may have noticed a bit of a pattern with Web addresses. Every address starts with *WWW*, which stands for World Wide Web.

Just as every house address is located using the standard format of street number, street name, city, state, and zip code, every URL address can located by using a format of host location where the page is stored, page name, and domain extension.

In the web address: www.wtcsystem.edu, the www means this Web page is stored on the World Wide Web. The middle part: wtcsystem is the name of the Web page and is an abbreviation for the Wisconsin Technical College system, and .edu means this is a college or university Web page.

## 1.10 Icons and Personalization

| cons and Persor   | alization                                                | Glossary                                                                                                    |
|-------------------|----------------------------------------------------------|----------------------------------------------------------------------------------------------------|
| S Graph           | • (=                                                     |                                                                                                    |
| Il Arm D Fatabook | Secondes For Mark 117. Queets tenan S meakers S mechanis | Sec. 10                                                                                                    |
| 1                 |                                                          | Televeningtion Collection                                                                                                    |
|                   | C                                                        | Hamay<br>Developate (2014)                                                                                                    |
|                   |                                                          | Reservation +                                                                                                    |
|                   |                                                          | Dece - 1096 + 52                                                                                                    |
|                   | Google                                                   | Peers. Called<br>Services Called<br>Fred. Called<br>Marchand                                                                                                    |
|                   |                                                          | East Gat Day Perm                                                                                                    |
|                   | (                                                        | Settings                                                                                                    |
|                   |                                                          | About Google Chrisme<br>Help 1                                                                                                    |
|                   | Google Search / I'm Feeling Lacky                        | bet. Dec-Bolt-Q                                                                                                    |
|                   | National Introducing YouTube Music for Android and IOS   |                                                                                                    |
|                   |                                                          |                                                                                                    |
|                   |                                                          |                                                                                                    |
|                   | and and                                                  |                                                                                                    |
| • Illine to the   |                                                          | in the second second se |

### Notes:

Easy access icons and personalization features are located in the upper-right hand corner of Google Chrome's homepage. This menu is also called the hamburger menu. Under *Customize and Control Google Chrome* are new tab, new window, history, print, favorites, settings, and help.

• *New tab* opens a new Web browser page in your current window, which allows for multiple searches at the same time.

- *New window* opens a new browser page in a separate window.
- *History* shows past searches.
- *Print* sends the current page to a printer.

• Bookmarks adds a digital bookmark to a Web page. Any pages added as a favorite can be accessed directly from this list.

• *Settings* allows the owner to personalize their homepage. This includes themes, colors, search preferences, and the displayed name and email address.

• Finally, Help accesses Google Chrome's help center or lets someone report a

Web problem they've experienced.

## 1.11 Practice

(Pick One, 10 points, 1 attempt permitted)

### Notes:

In Google Chrome, click to identify where the easy access icons are located.

## 1.12 Practice

(Pick One, 10 points, unlimited attempts permitted)

| i i        | Practice            | Glossary 1.1 | 2 |
|------------|---------------------|--------------|---|
| What is    | s a URL?            |              |   |
| $\bigcirc$ | A website's address |              |   |
| $\bigcirc$ | A house address     |              |   |
| $\bigcirc$ | A web browser       |              |   |
| $\bigcirc$ | A search engine     |              |   |
|            |                     |              |   |
|            |                     |              |   |
|            |                     |              |   |

### Notes:

What is a URL?

## 1.13 Homepage

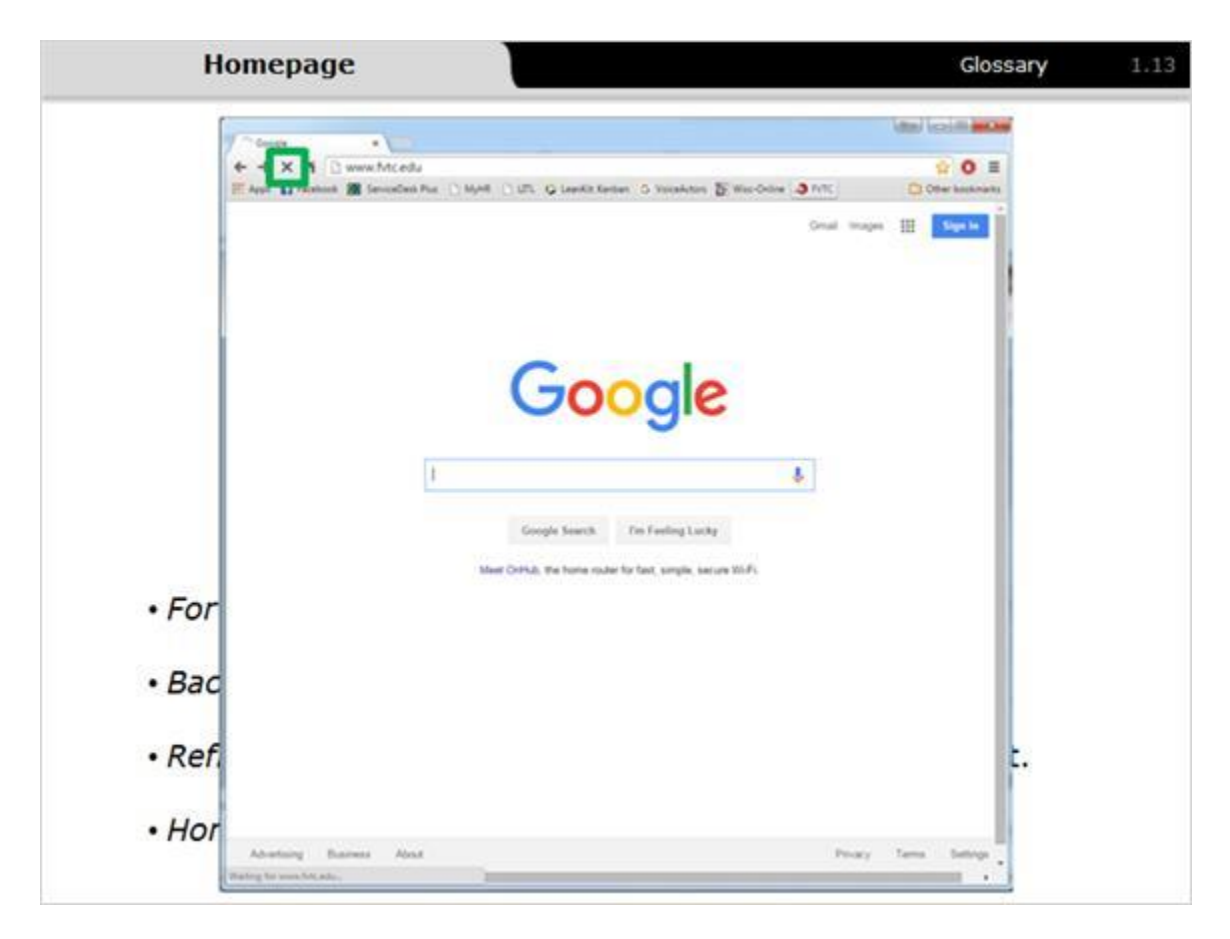

#### Notes:

Opening a browser for the first time takes you to a *homepage*, which is the front page of a website. It's also known as the main page or index page.

Homepages are typically specific to who's providing the Internet access. Accessing from a school shows the school's Web page, from a business, their business page, and from home, the Internet service provider's page.

Navigation buttons are located in the upper-left corner of the screen. These typically include forward, back, refresh, and home.

*Forward* takes you forward one Web page, and *back* takes you back one Web page. *Refresh* reloads the Web page to check for new content. This is especially handy when you're waiting for an email to come in or for concert tickets to be released. *Home* takes you to your homepage. Moving between Websites also brings up the *stop* icon. Pressing this before a Website is completely loaded stops the progress. This button is handy if a Website fails to load or if it stalls during the loading process.

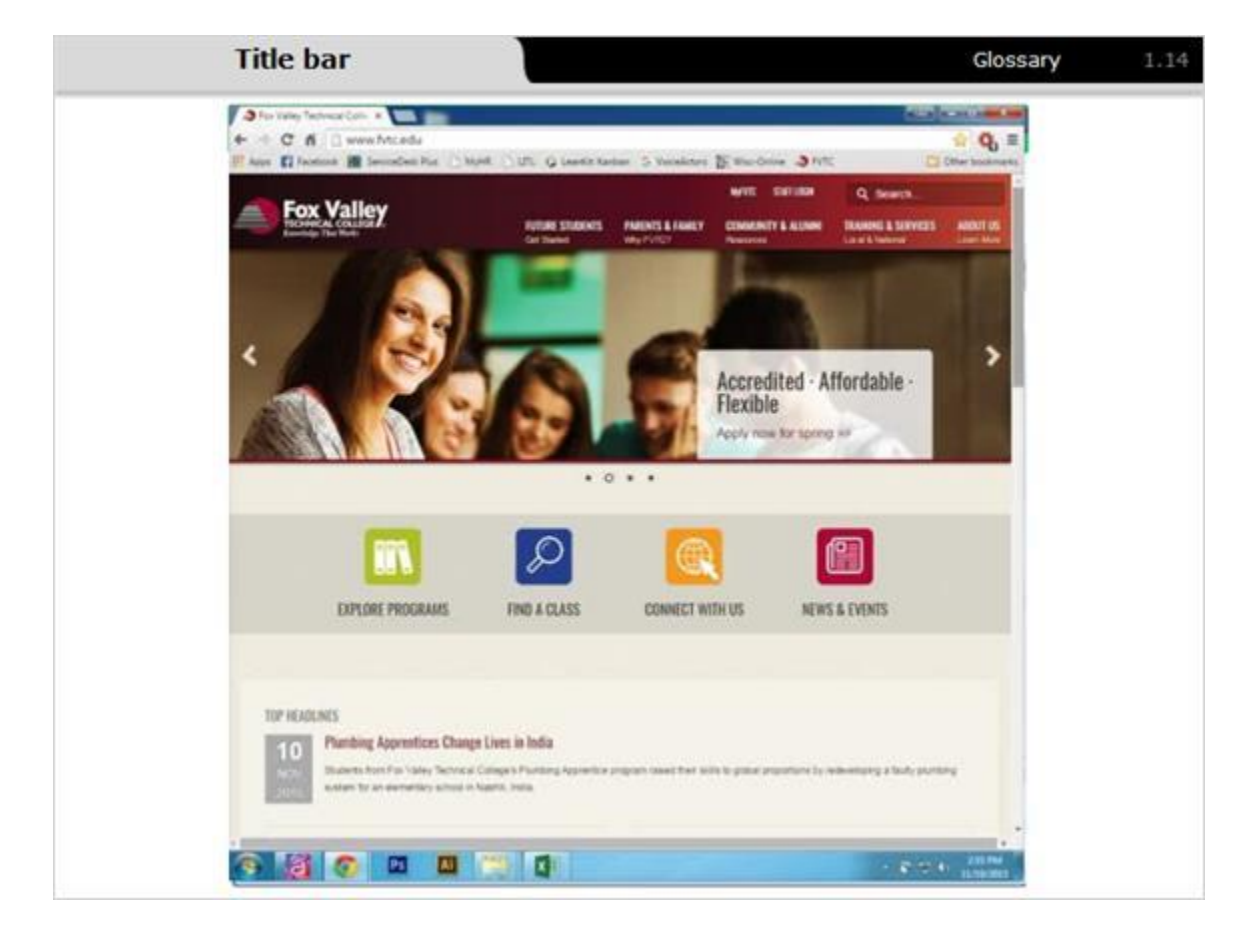

## 1.14 Performing a search

#### Notes:

The title bar also includes the standard minimize, maximize, and close buttons, which are used in other software like Microsoft Word, Windows Explorer, and in email programs.

*Minimize* shrinks the Web browser's size to two-thirds of the original size. This helps to see other open documents or browser windows. *Maximizing* returns the browser to full-screen size. The *close* button closes the browser.

On the right side of your Web browser's page is a scroll bar. Just as when using Microsoft Word, moving the scroll bar moves the page up and down. Many Web

pages are too long to read on screen as they are. Moving the scroll bar provides access to additional content further down the Web page.

## 1.15 Practice

(Pick One, 10 points, unlimited attempts permitted)

|            | Practice               | Glossary | 1.15 |
|------------|------------------------|----------|------|
| What is    | a homepage?            |          |      |
| $\bigcirc$ | A website's front page |          |      |
| $\bigcirc$ | A house's welcome mat  |          |      |
| $\bigcirc$ | A book's first page    |          |      |
| $\bigcirc$ | Any web page           |          |      |
|            |                        |          |      |
|            |                        |          |      |
|            |                        |          |      |

Notes:

What is a homepage?

## 1.16 Hyperlinks

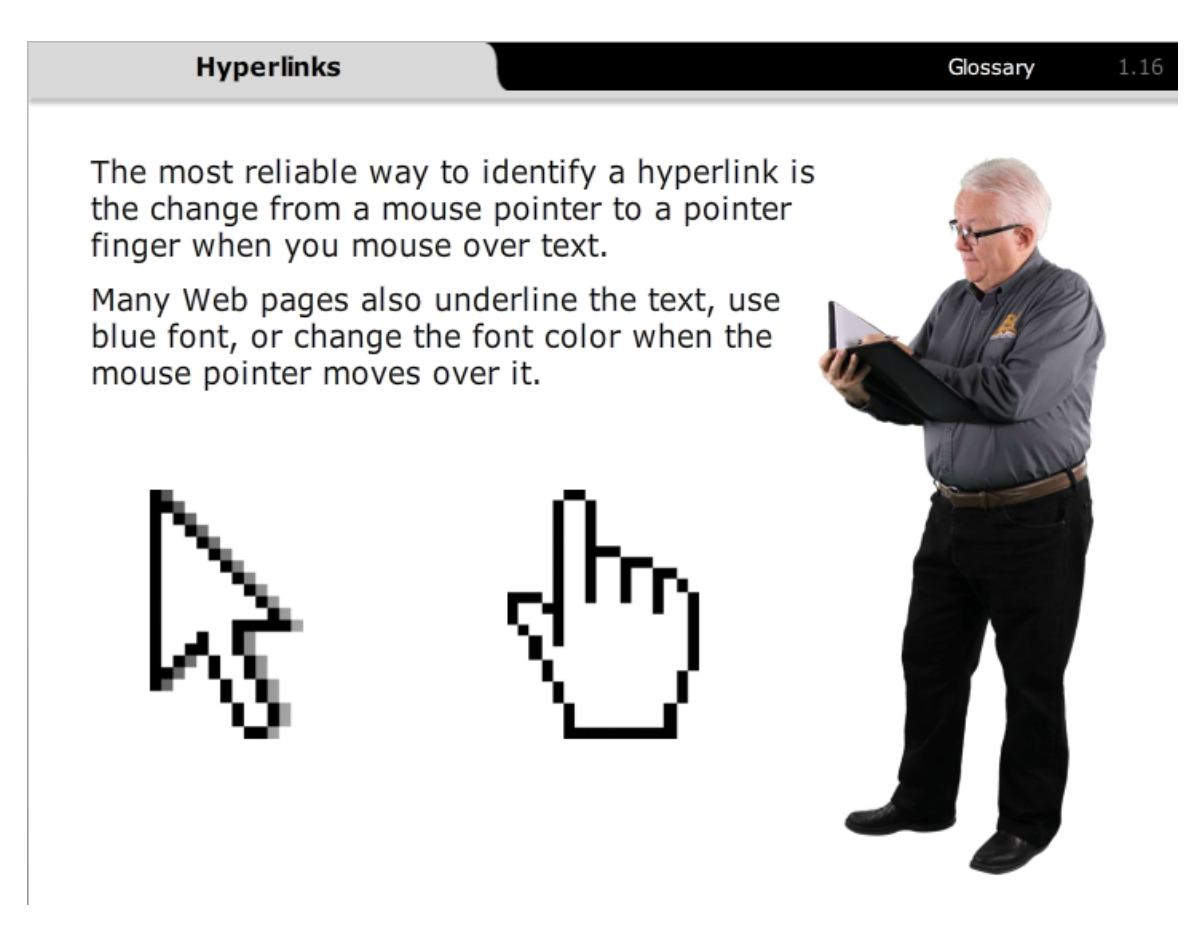

#### Notes:

Web pages often provide links to additional information to keep the amount of information on any one page easy to read. These links are known as *hyperlinks* and they connect Web pages, different pages in a document, or resources together.

The most reliable way to identify a hyperlink is the change from a mouse pointer to a pointer finger when you mouse over text. Many Web pages also underline the text, use blue font, or change the font color when the mouse pointer moves over it. Watch how hyperlinked text changes as we mouse over text on the Wisconsin Technical College system home page.

Now watch as we move over The Guardian newspaper's home page. The hyperlinked text is a different color on this page, but the mouse pointer still changes to the pointer finger.

## 1.17 Hyperlinks

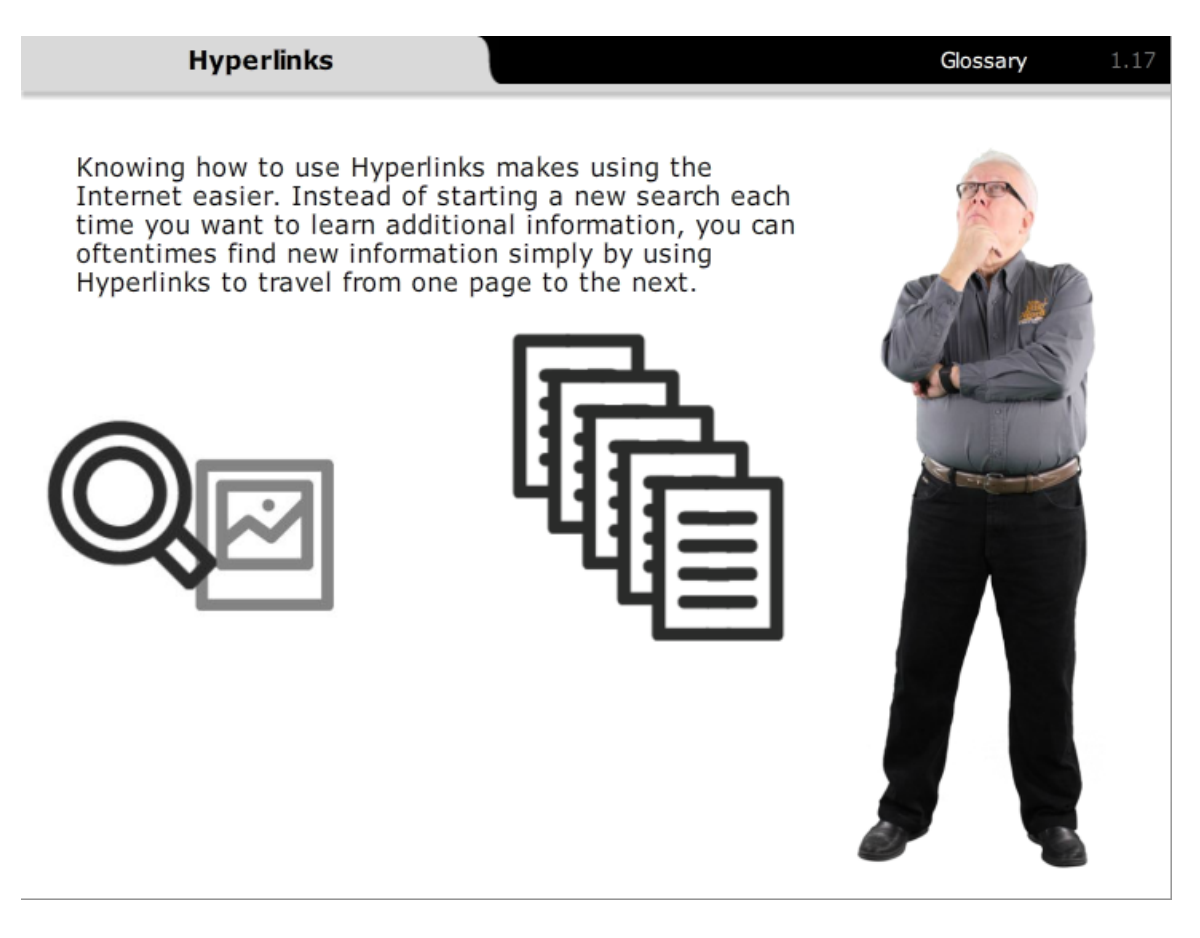

#### Notes:

Hyperlinks take you to additional resources and information. As a student, you'll often click these links to find additional articles or information for a paper or assignment. You may also click these links to find related jobs or job requirements.

Knowing how to use Hyperlinks makes using the Internet easier. Instead of starting a new search each time you want to learn additional information, you can oftentimes find new information simply by using Hyperlinks to travel from one page to the next.

Hyperlinks are also often used within on-line documents. Just as a Table of Content tells you the chapters of a book, an on-line Table of Contents tells you the chapters of the on-line document and it's also often hyperlinked, so you can jump directly to what you're interested in reading.

The FVTC Focus magazine is an on-line publication with a visual, hyperlinked Table of Contents. Clicking on any of the titles take you directly to that article.

## 1.18 Practice

(Pick One, 10 points, unlimited attempts permitted)

|            | Practice                                                                        | Glossary | 1.18 |
|------------|---------------------------------------------------------------------------------|----------|------|
| What is    | s a hyperlink?                                                                  |          |      |
| $\bigcirc$ | A connection between Web pages, pages in document, or resources                 | ı a      |      |
| $\bigcirc$ | A keyboard for touch screens including tab<br>e-readers, and some laptops       | lets,    |      |
| $\bigcirc$ | Any device that connects to and works with<br>computer in some way              | the      |      |
| $\bigcirc$ | It allows you to navigate through folders, r<br>like the back & forward buttons | nuch     |      |
|            |                                                                                 |          |      |
|            |                                                                                 |          |      |

Notes:

What is a hyperlink?

## 1.19 Practice

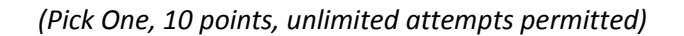

|            | Practice Glossary                                     | 1.19 |
|------------|-------------------------------------------------------|------|
| What is    | s the most reliable way to identify hyperlinked text? |      |
| $\bigcirc$ | The mouse pointer changes to a pointing finger        |      |
| $\bigcirc$ | The color changes                                     |      |
| $\bigcirc$ | It's underlined                                       |      |
| $\bigcirc$ | The text is always capitalized and bolded             |      |
|            |                                                       |      |
|            |                                                       |      |
|            |                                                       |      |

#### Notes:

What is the most reliable way to identify hyperlinked text?

# 2. Summary

## 2.1 Review and Wrap-Up

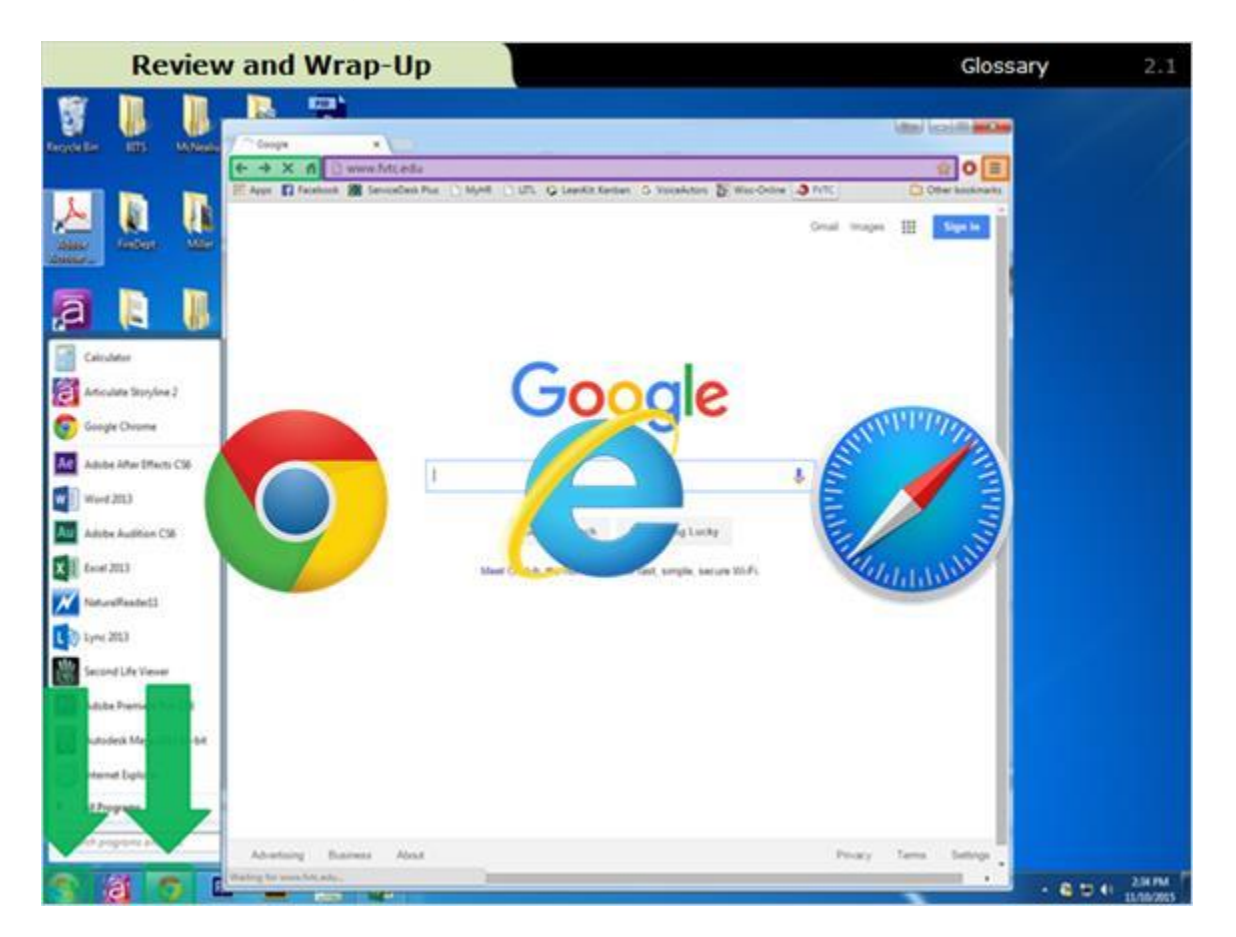

#### Notes:

Today, you learned how to access the Internet by using a Web browser. Web browsers are accessed from either the task bar or the *start* menu.

In addition, you learned about the easy access browser navigation buttons, the URL search bar, and easy access feature in the hamburger menu.

The three most popular Web browsers are Google Chrome, Internet Explorer, and Safari. These all work the same way and provide the same Internet access.

## 2.2 Review and Wrap-Up

| Now, let | 's check your und                                                  | lerstanding                           | by answering                                                                   | the following questions | i. |
|----------|--------------------------------------------------------------------|---------------------------------------|--------------------------------------------------------------------------------|-------------------------|----|
|          | 3 Student Jobs   Fax Valley * 100                                  |                                       |                                                                                | G20, C-10 (mr.m.)       |    |
|          | ← → X ff 🗋 www.frtc.eda/pi                                         | wing for college/student jo           | ba                                                                             | ☆ Ο ≡                   |    |
|          | HE Ages C Facebook (S ServorDesk Plus<br>View All Upcerning Events | D Wes D filt & respe                  | Kanten G Konsteturs D Was-Cinine a                                             | PVTC Other Sustainants  |    |
|          |                                                                    |                                       |                                                                                |                         |    |
|          |                                                                    | FOX VALLEY T                          | SSUE OF FOODS ANNEADINE<br>ECHINICAL COLLEGE<br>MM- Repairing, INE 1997 2 2077 |                         |    |
|          | Programe                                                           | Library                               | Training & Services                                                            | John @ FVIC             |    |
|          | Administration Destroction                                         | Dookatore                             | f at Ry Restate                                                                | Granteeter Jutive       |    |
|          | Financial Aid                                                      | Foundations                           | Locations & Mign                                                               | Mindent John by         |    |
|          | Scholaration.                                                      | Alama                                 | AnasCenter                                                                     | Mall Deeclory           |    |
|          | аран (тр. 16)<br>Ст. 16)                                           | 97 #8 (n ∛0 () 600-735                | PVTC (2002) 😑 webmanlang/Wc with                                               |                         |    |
|          |                                                                    | Consingly 2010 Pa<br>Privacy Spanners | r ( notes) Factoria de Callega<br>( ) en Españ Dagorina Ro<br>Callega          |                         |    |

#### Notes:

A URL is a website's address. It's made up of three parts, which provide the location of the website on the Internet.

Once you're on a Web page, you can use hyperlinks to travel to other connected Web pages, document pages, or resources. Hyperlinks are an easy way to find related material.

Now, let's check your understanding by answering the following questions.

# 3. Check your Knowlegde

## 3.1 Matching

(Drag and Drop, 10 points, 1 attempt permitted)

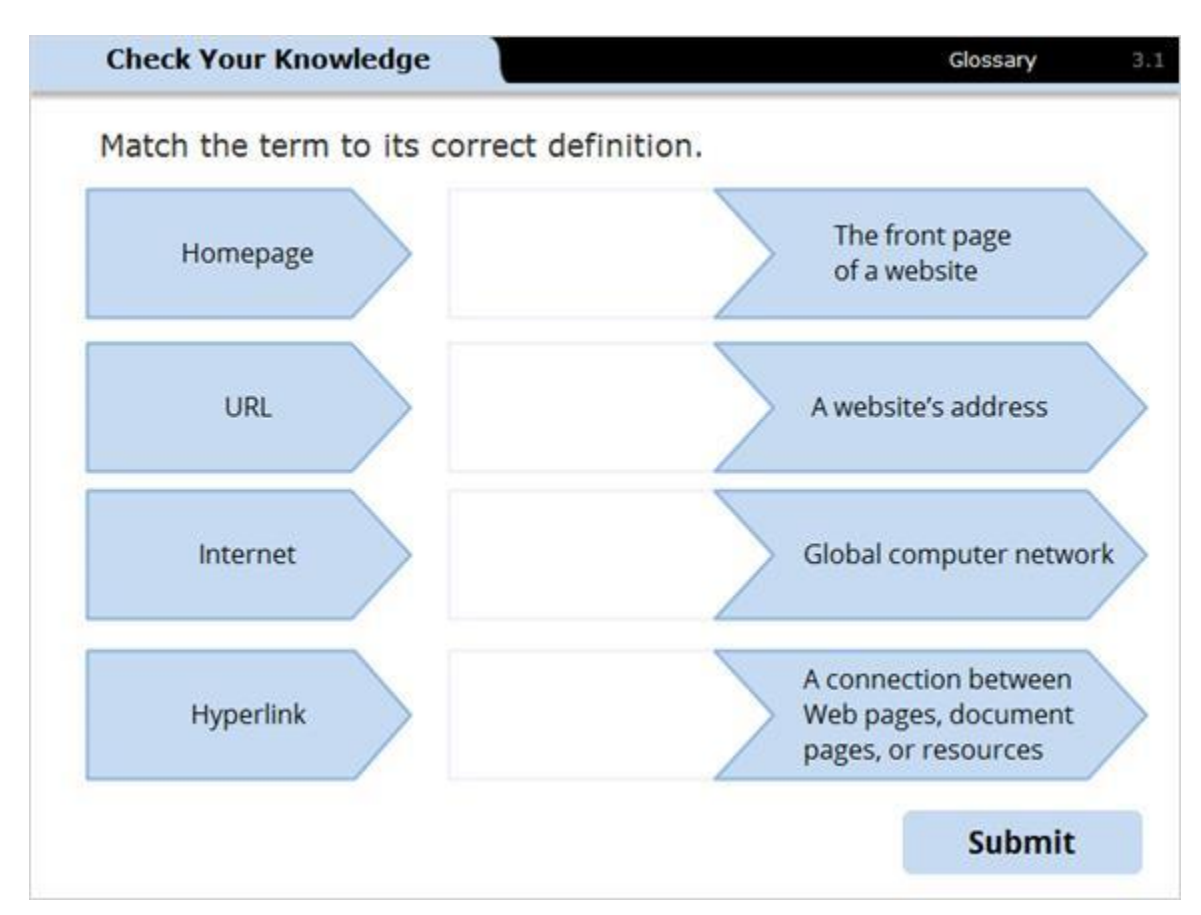

#### Feedback when correct:

Correct!

Feedback when incorrect:

Incorrect.

Try again.

Notes:

## 3.2 Pick one

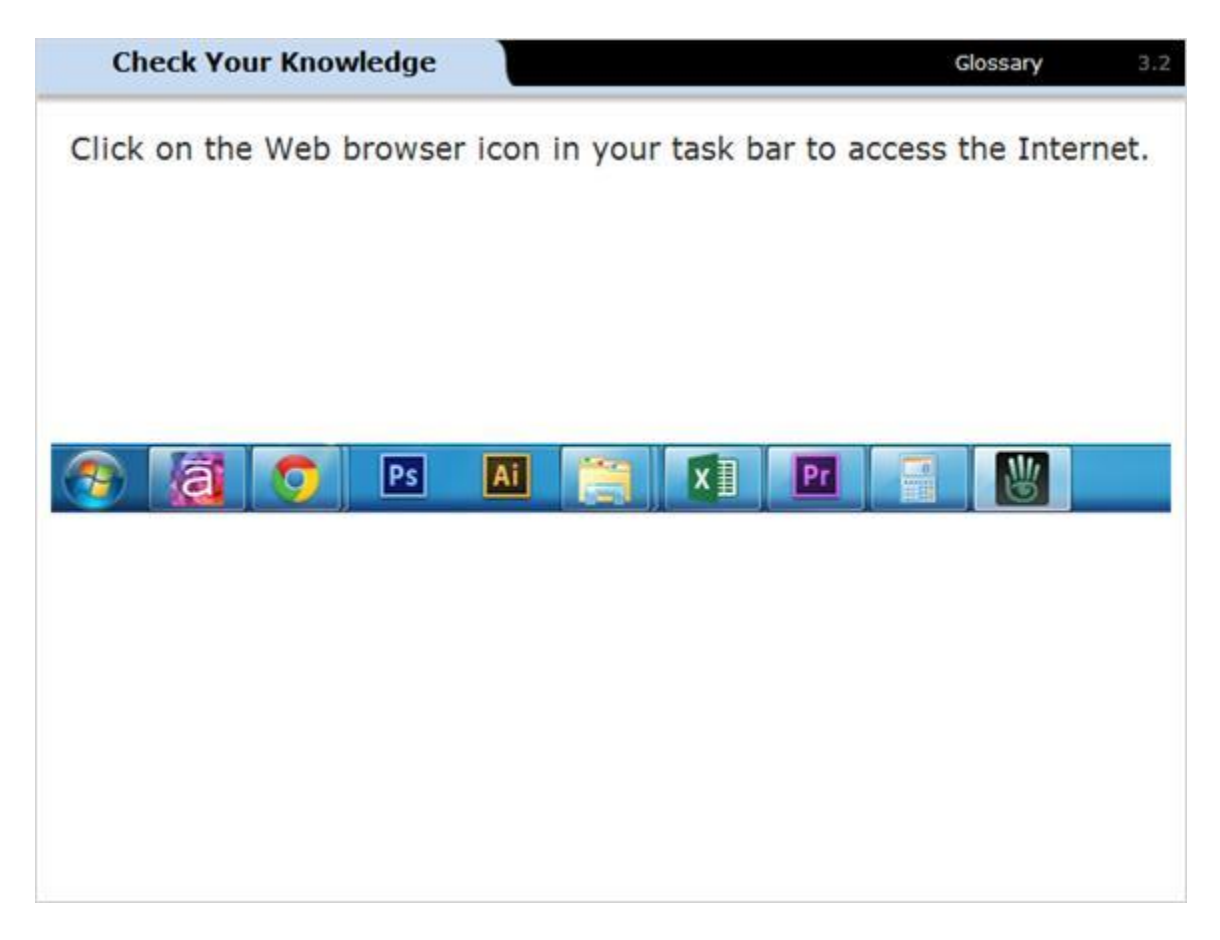

## 3.3 Pick two

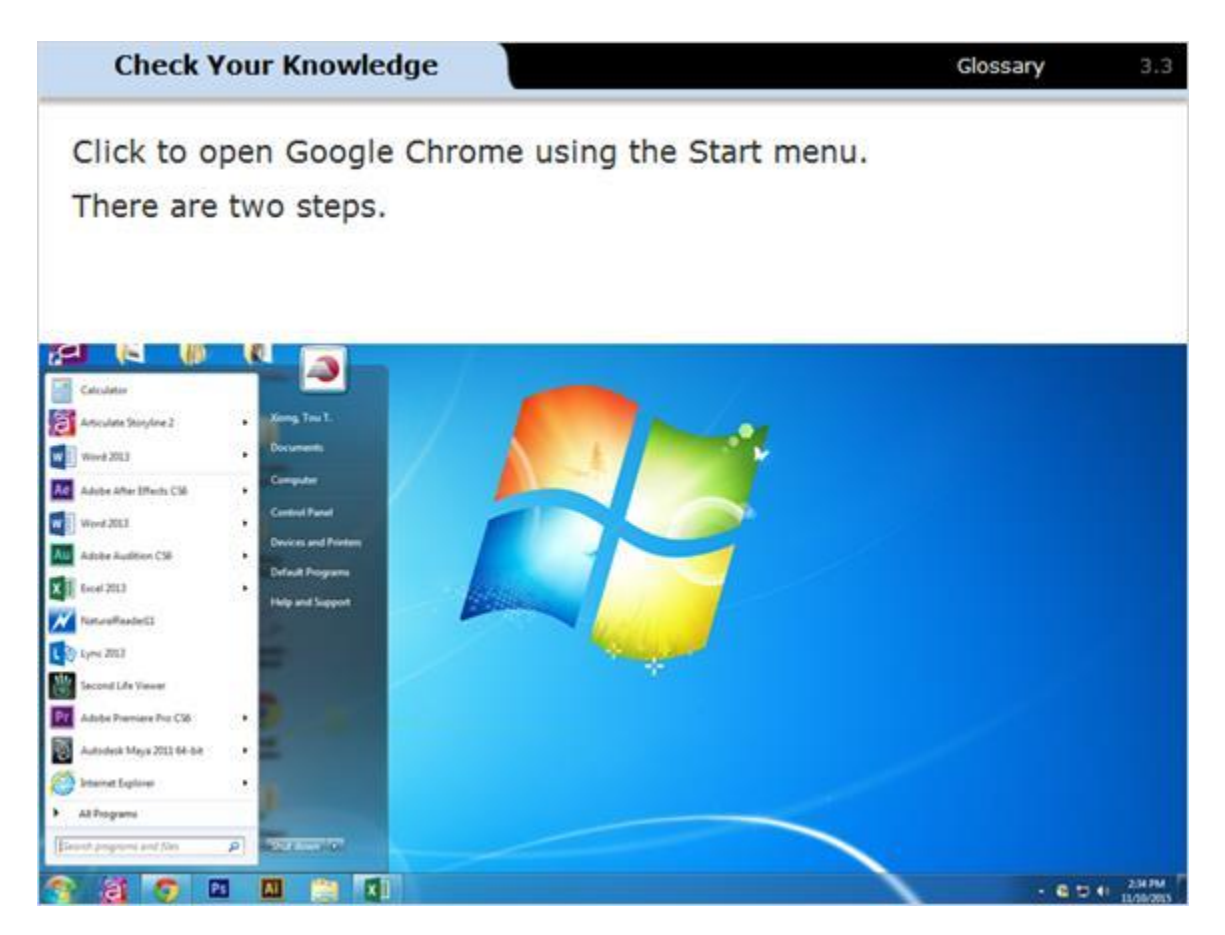

#### Notes:

Click to open Google Chrome using the Start menu. There are two steps.

Start by clicking *All Programs*. Then click on *Google Chrome*.

## 3.4 Pick one

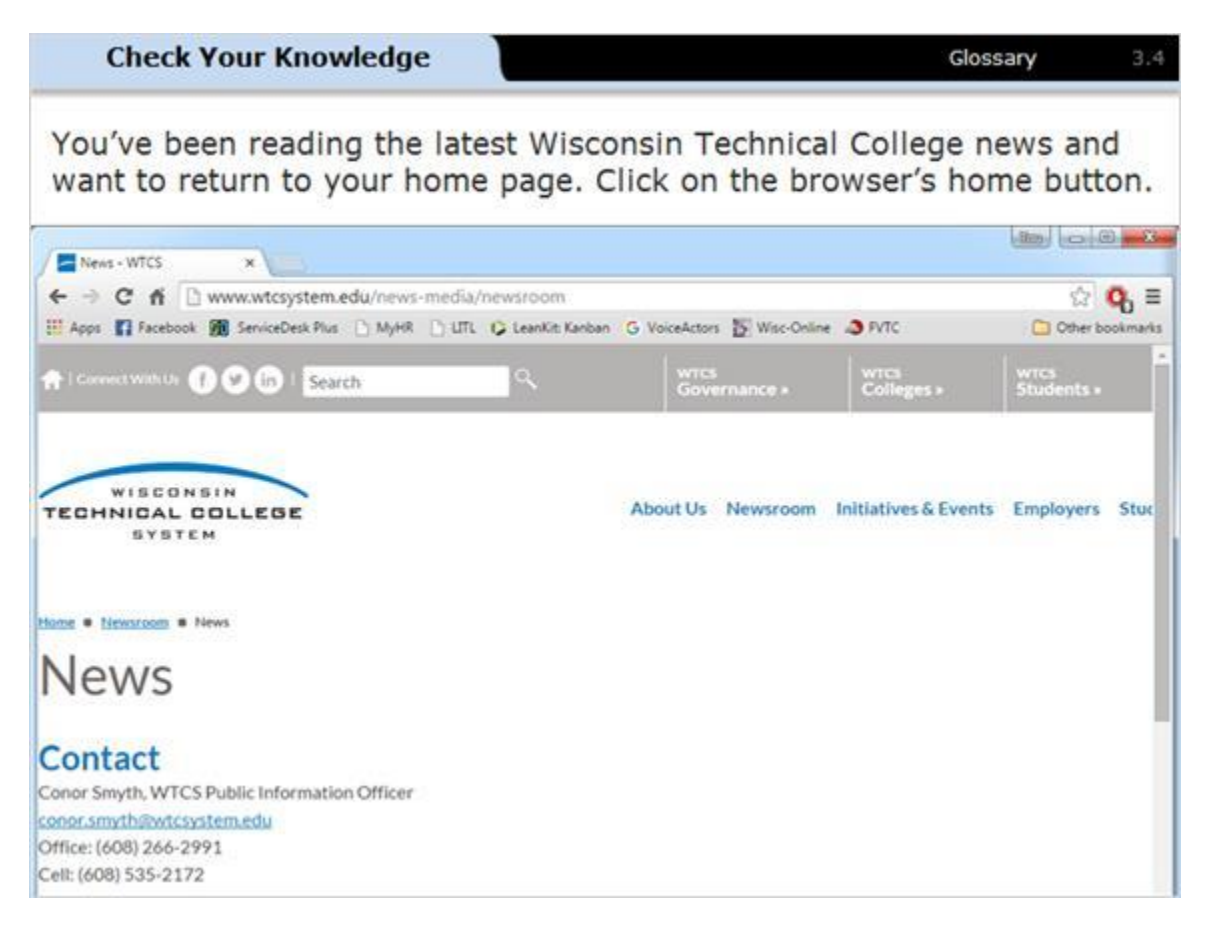

## 3.5 Pick one

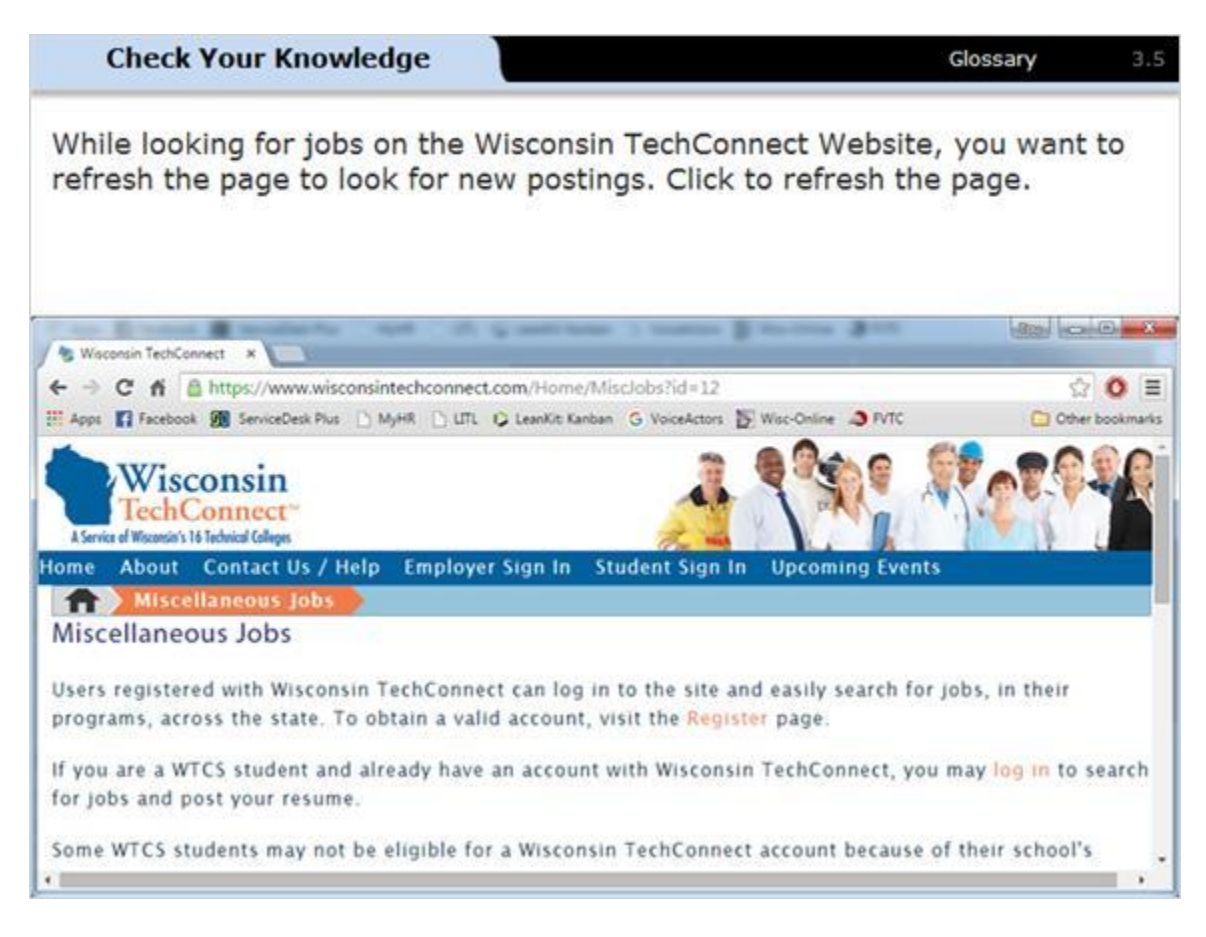

## 3.6 Pick one

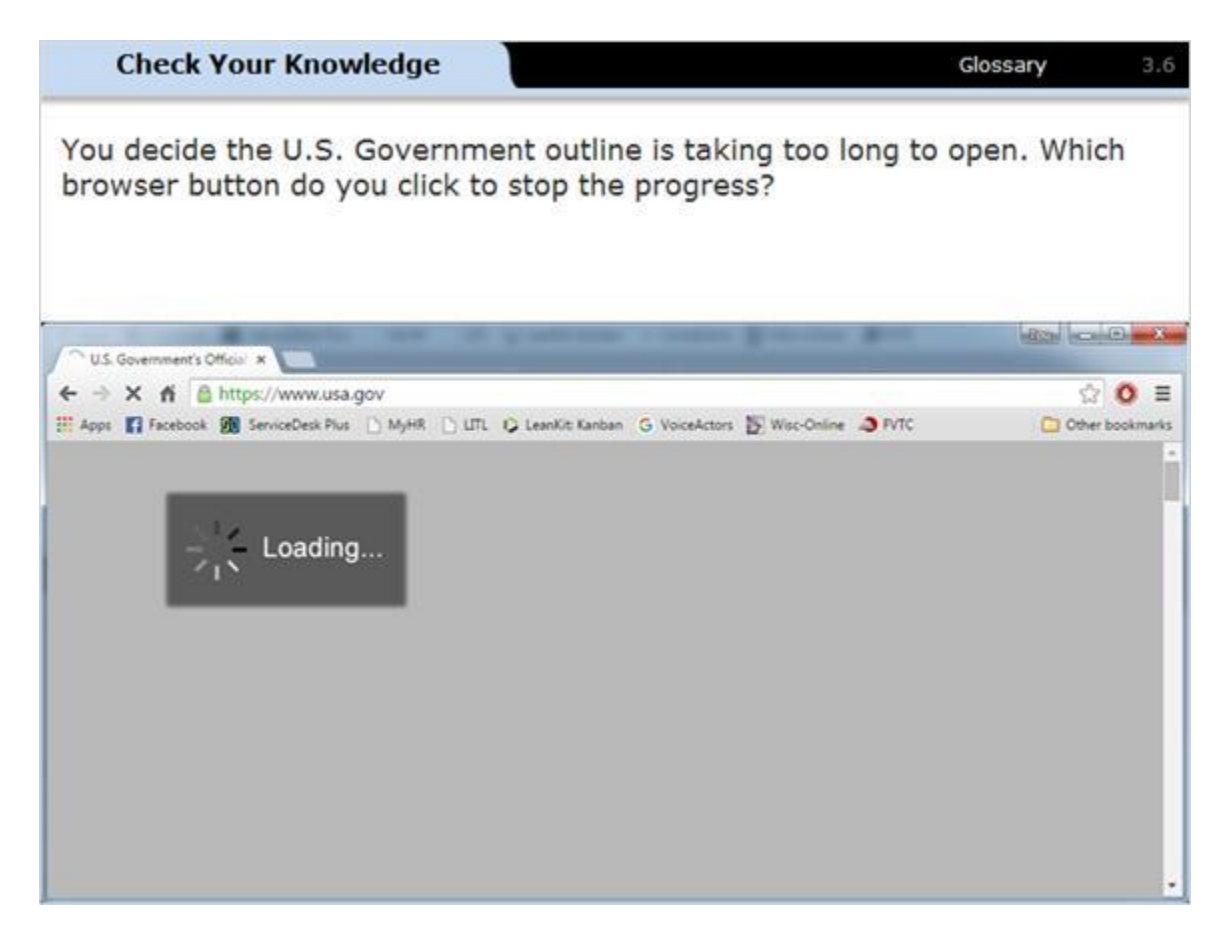

## 3.7 Pick one

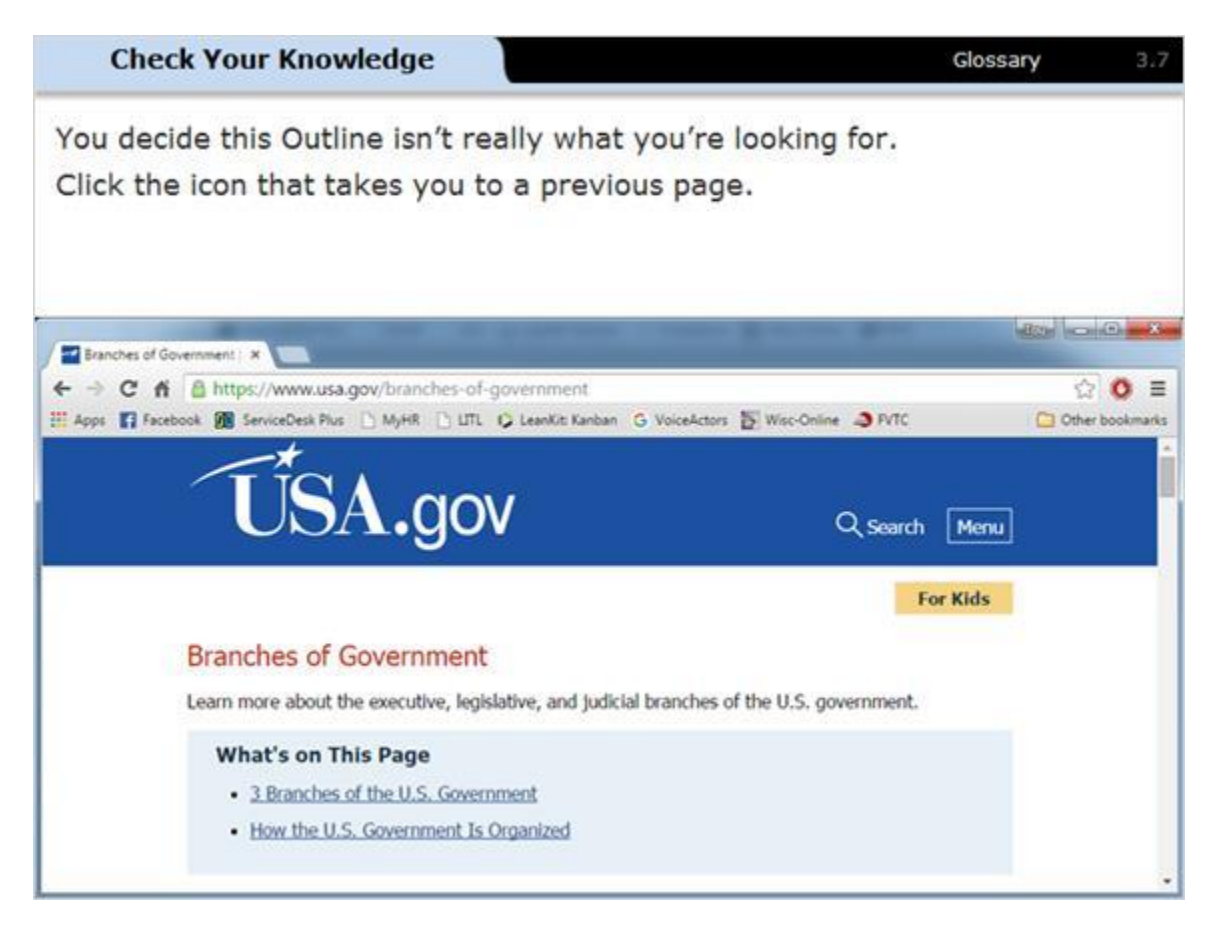

## 3.8 Pick one

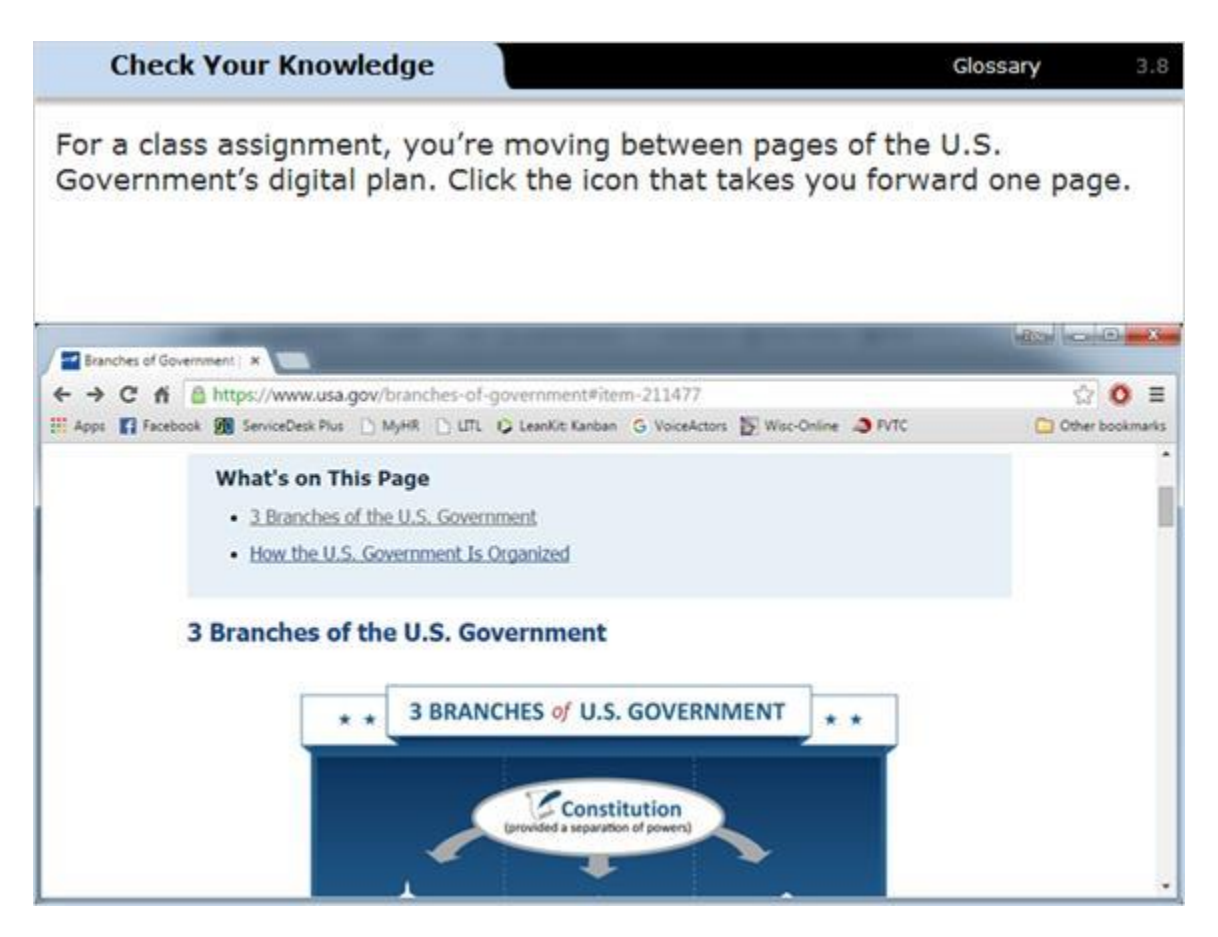

Notes:

## 3.9 Pick one

(Pick One, 10 points, 1 attempt permitted)

| Check Y                  | /our Knowledge Glossary                                                             | 3.9 |
|--------------------------|-------------------------------------------------------------------------------------|-----|
| Use the scr              | oll bar to read the quotation at the bottom of this Web page                        |     |
|                          | Click to enlarge the image.                                                         |     |
| How does i               | t end?                                                                              |     |
| "The provis<br>come and, | sion is made in a constitution, intended to endure for ages to consequently, to be" |     |
| $\bigcirc$               | Adapted to the various crises of human affairs                                      |     |
| $\bigcirc$               | Additional Readings on the U.S. Government                                          |     |
| $\bigcirc$               | Outline of the U.S. Government                                                      |     |
| $\bigcirc$               | But the greatest of all reflections of human nature?                                |     |
|                          |                                                                                     |     |

## 3.10 Identify

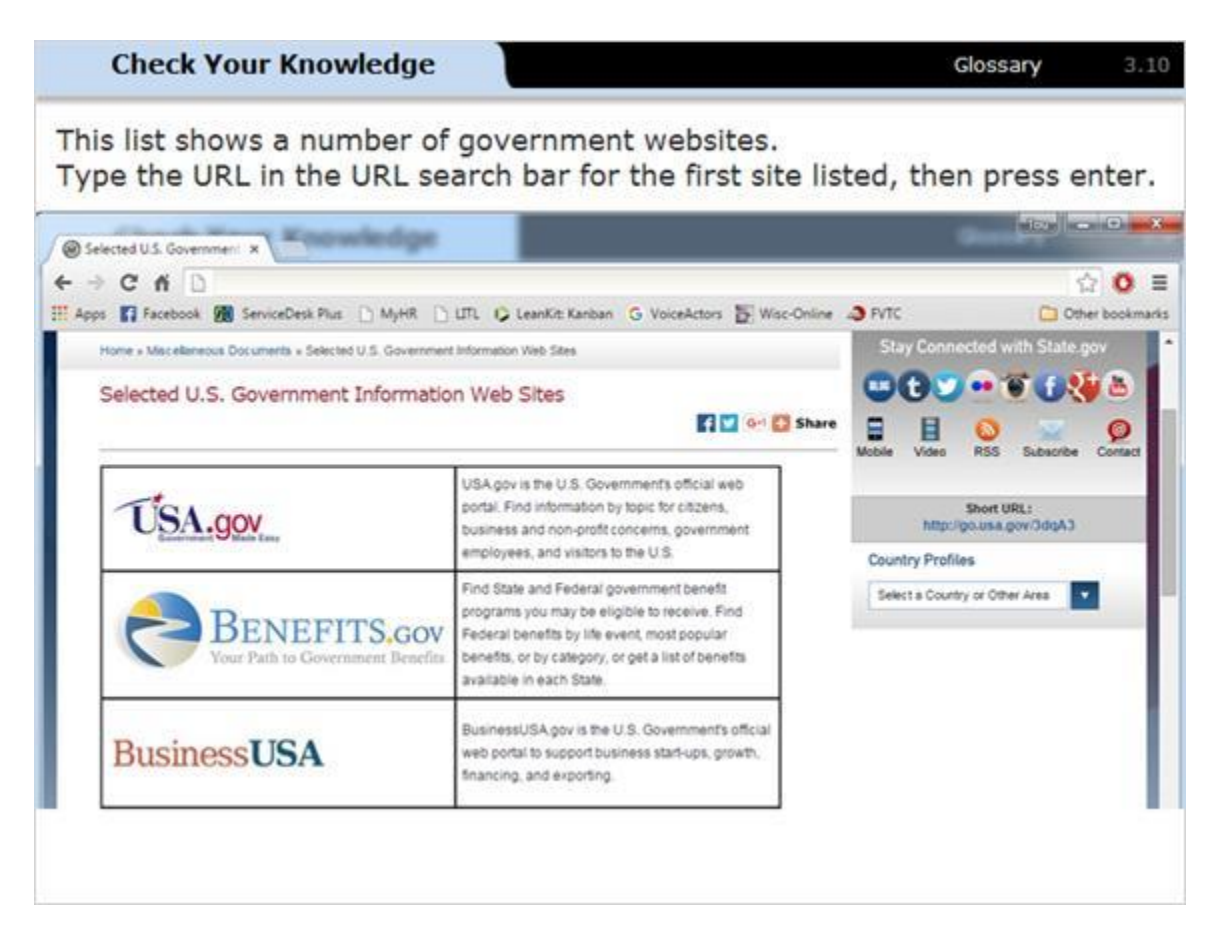

## 3.11 Pick one

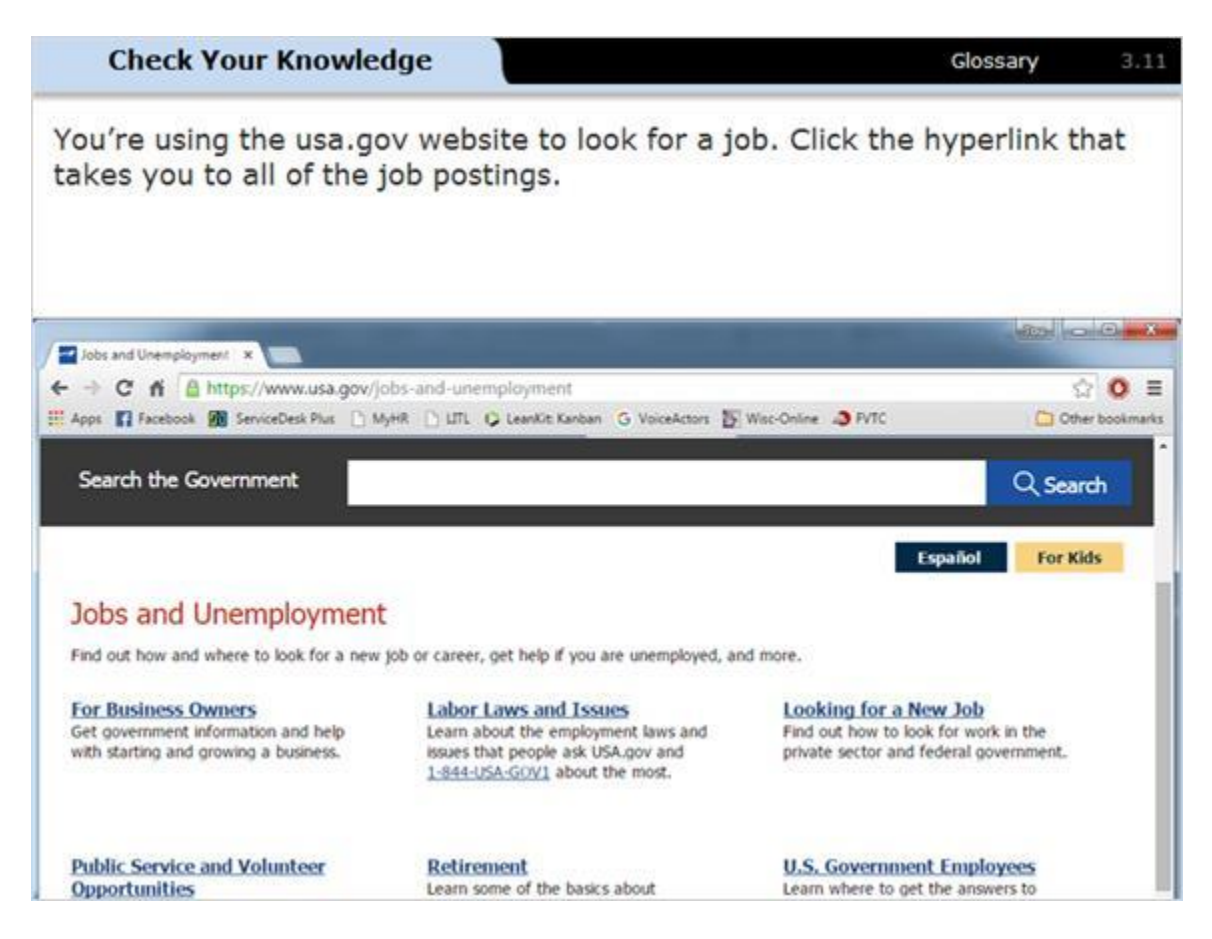

# 4. Untitled Scene

## 4.1 Conclusion

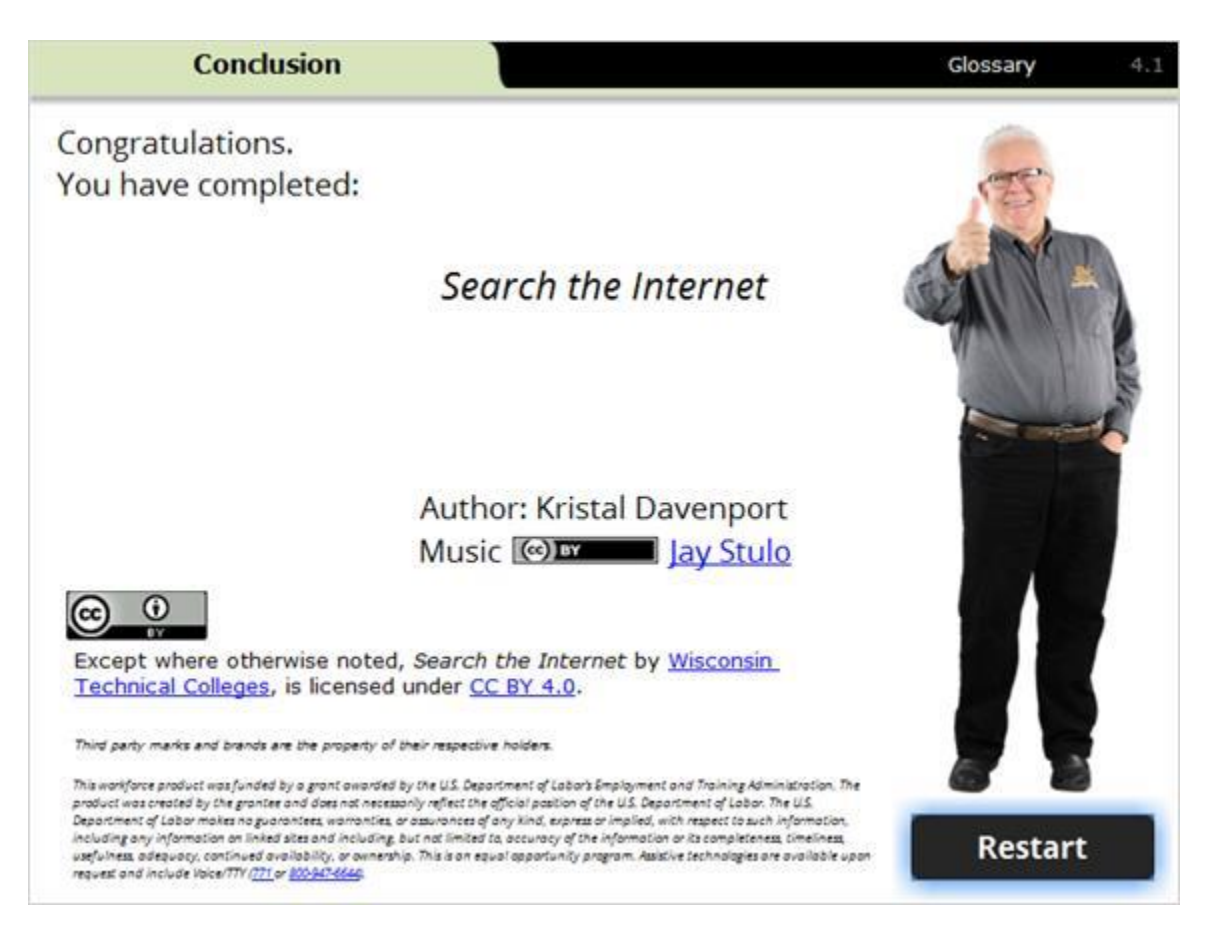

#### Notes:

Congratulations, You have completed Search the Internet.

Use your mouse to click on the restart button if you would like to repeat this module.